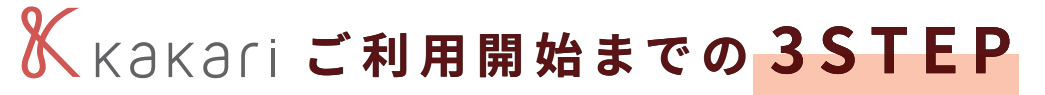

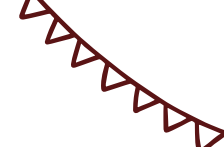

## アプリストアで「kakari」をダウンロードします 11

QRコードもしくは各ストアで 「kakari」と検索し、インストール

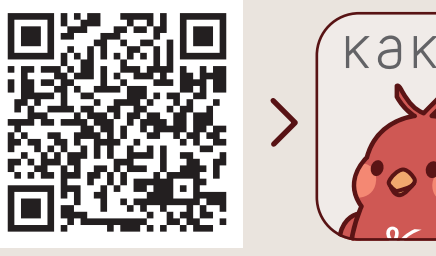

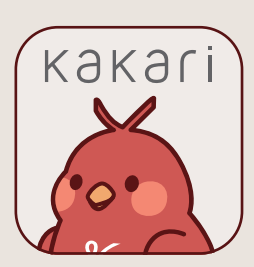

₿ 手順1 🖗 Google PlayもしくはApp Storeを開きます 🗳 手順2 🖗 「kakari」または「かかり」で検索します 魯 手順3 ₿ 「kakari」をダウンロードします

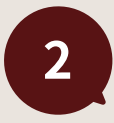

 $\sqrt{2}$ 

1

「kakari」を開いて「かかりつけ薬局」を登録しますぃぃぃ

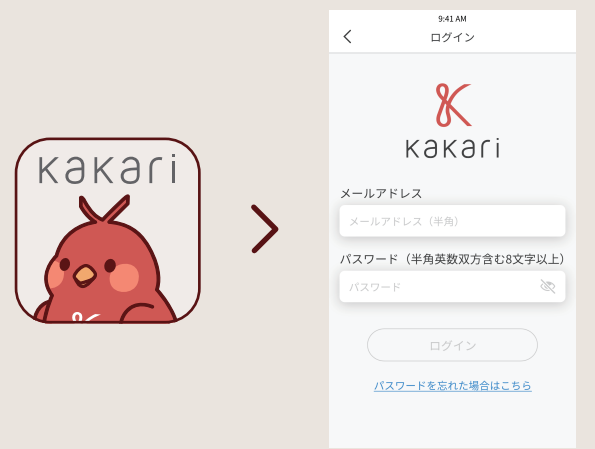

## 🗳 手順1 🖗

kakariアプリを開いて説明画面を進めます

🛱 手順2 🖗

チラシに記載の「kakari薬局コード」を入力し ます

3

あとは簡単な基本情報を登録して、登録完了です
ロロロロ

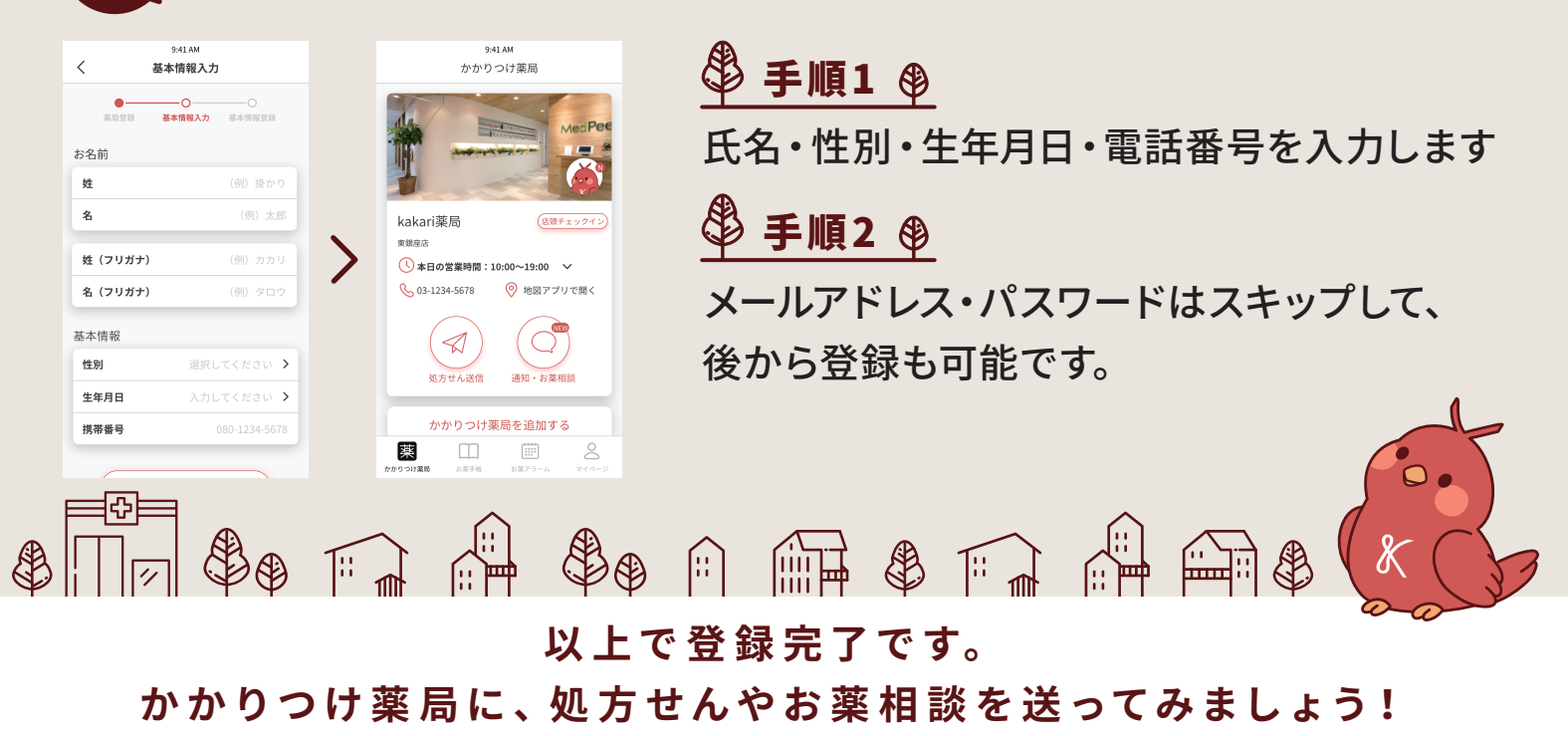

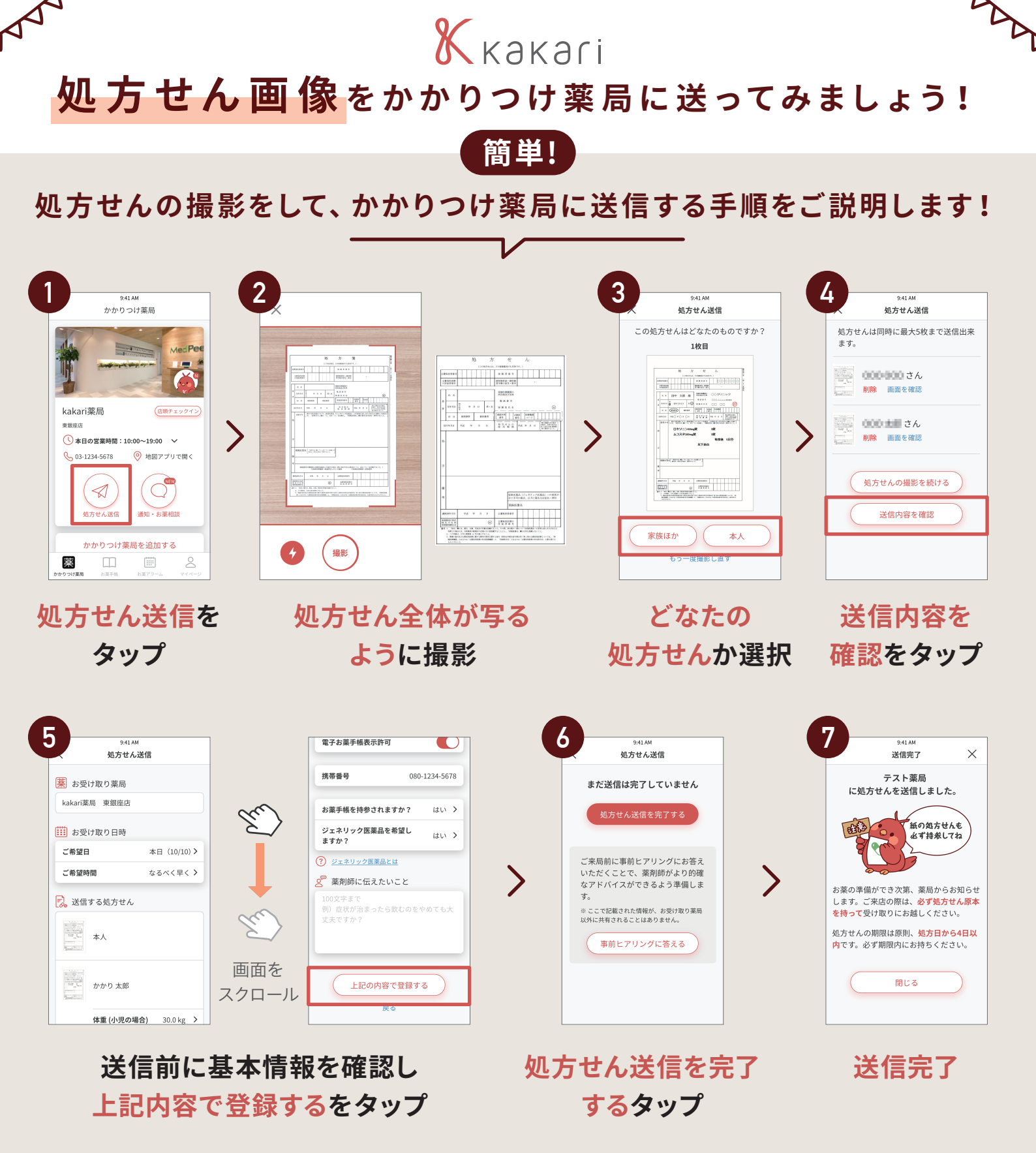

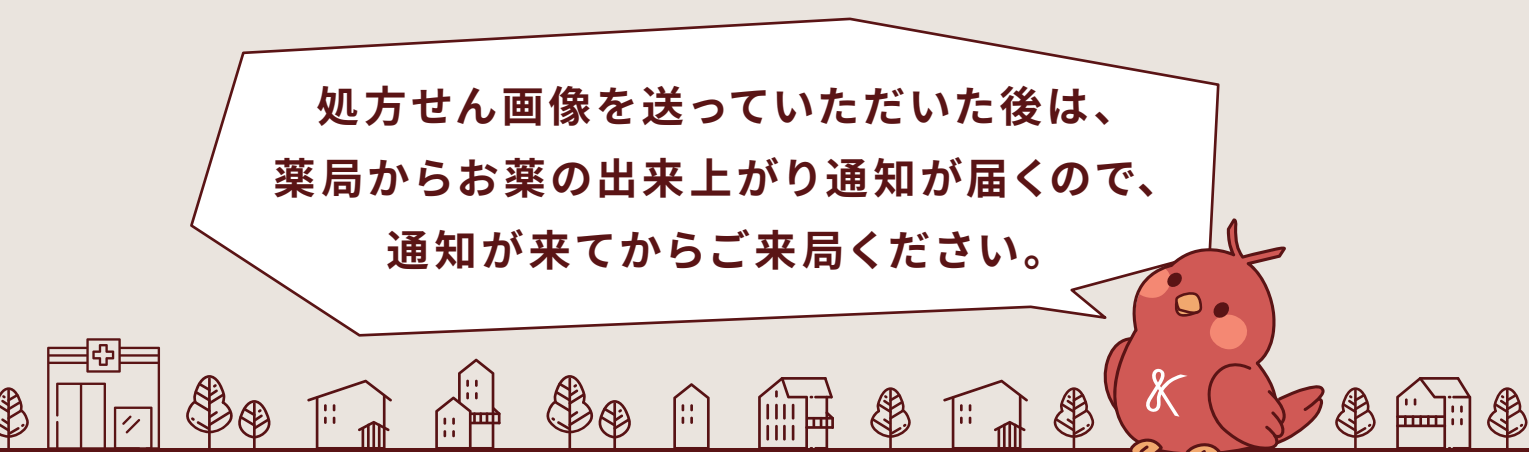